# 線上學習平台使用方式

2024.10.28版

- 1. 註冊/登入帳密
- 2. -登錄授權碼(課程未開放)

## -登錄授權碼(課程已開放)

- 3. 進入課程
- 4. 觀看影片
- 5. 開啟字幕
- 6. 進行測驗

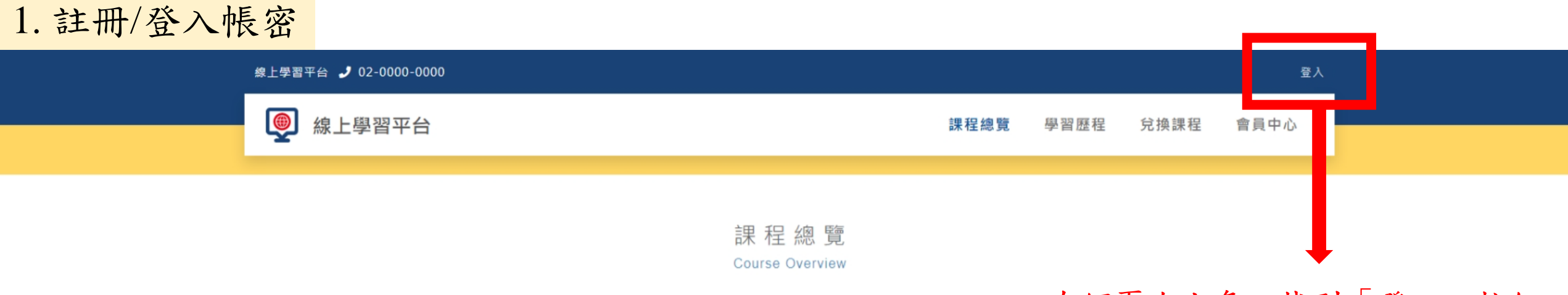

### 在網頁右上角,找到「登入」按鈕

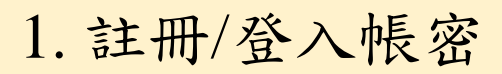

線上學習平台 🤳 02-0000-0000

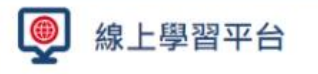

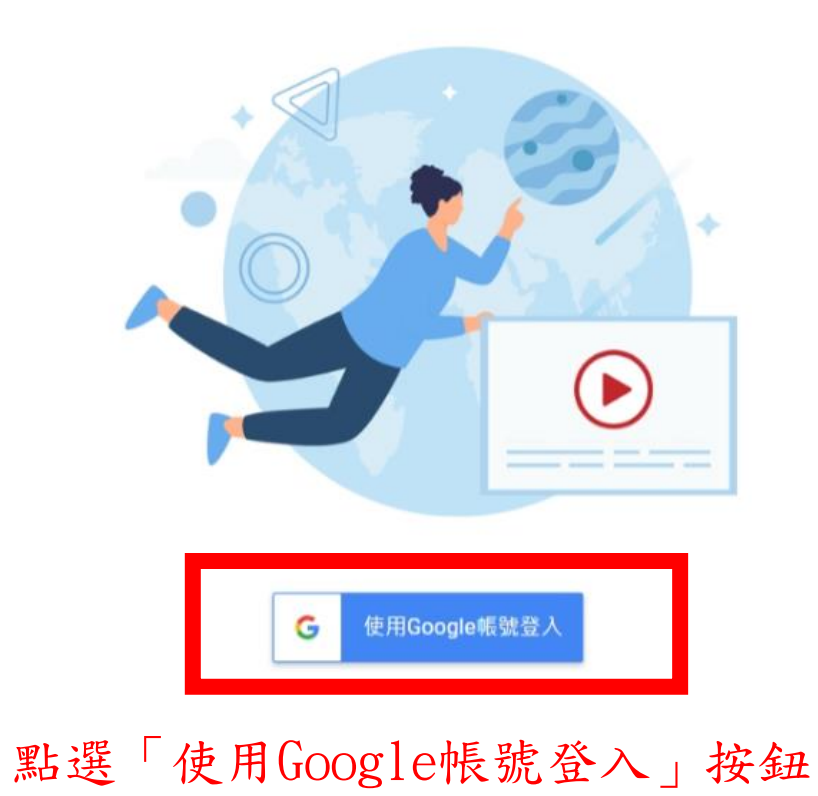

前往 線上學習平台管理介面

Copyright O All Rights Reserved. 股份有限公司 著作權所有

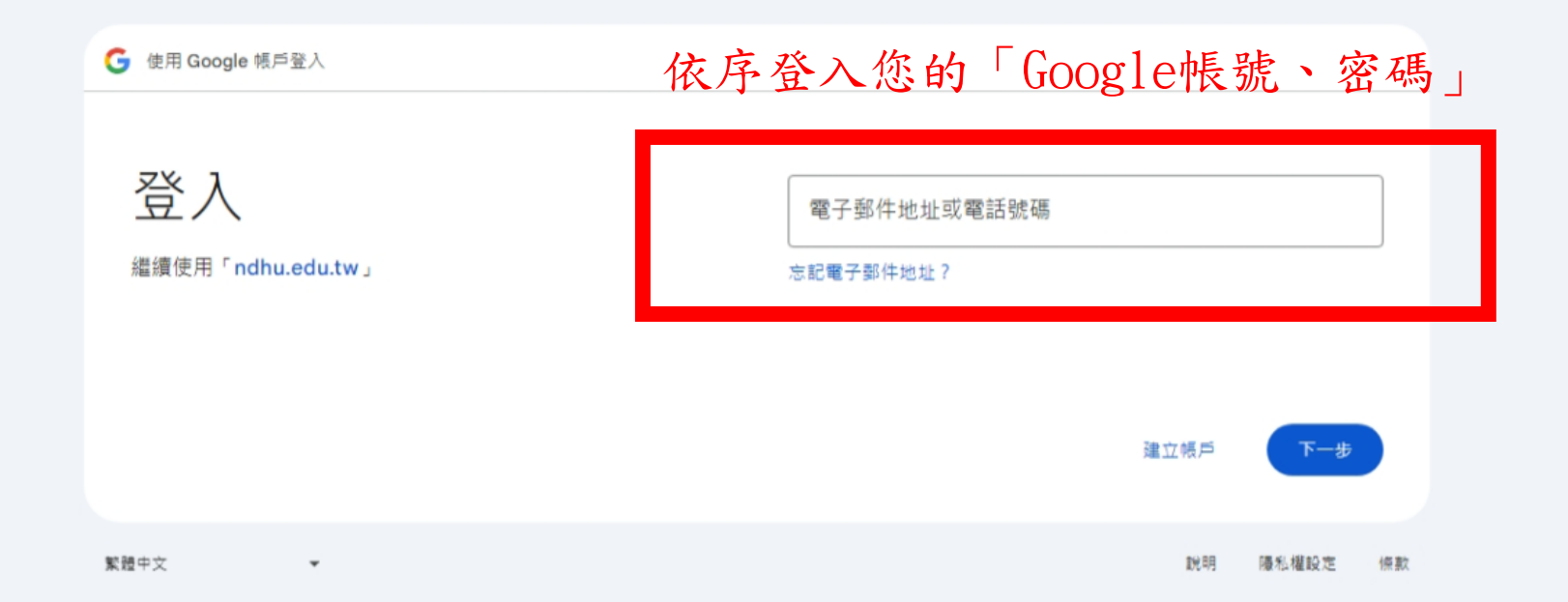

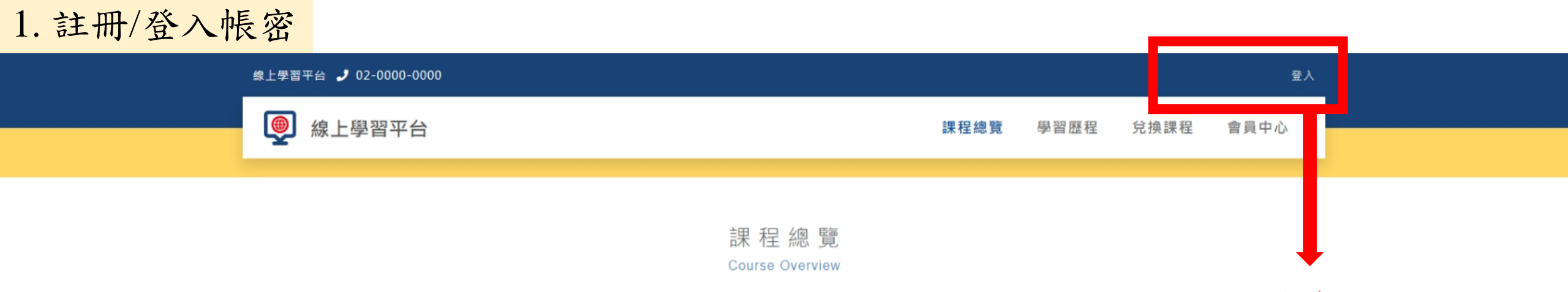

### 成功登入後,可在右上角看見自己的名稱

2. 登錄授權碼(課程未開放): 課程未開放時預先登錄, <u>完成後無法觀看影片為正常狀況</u>

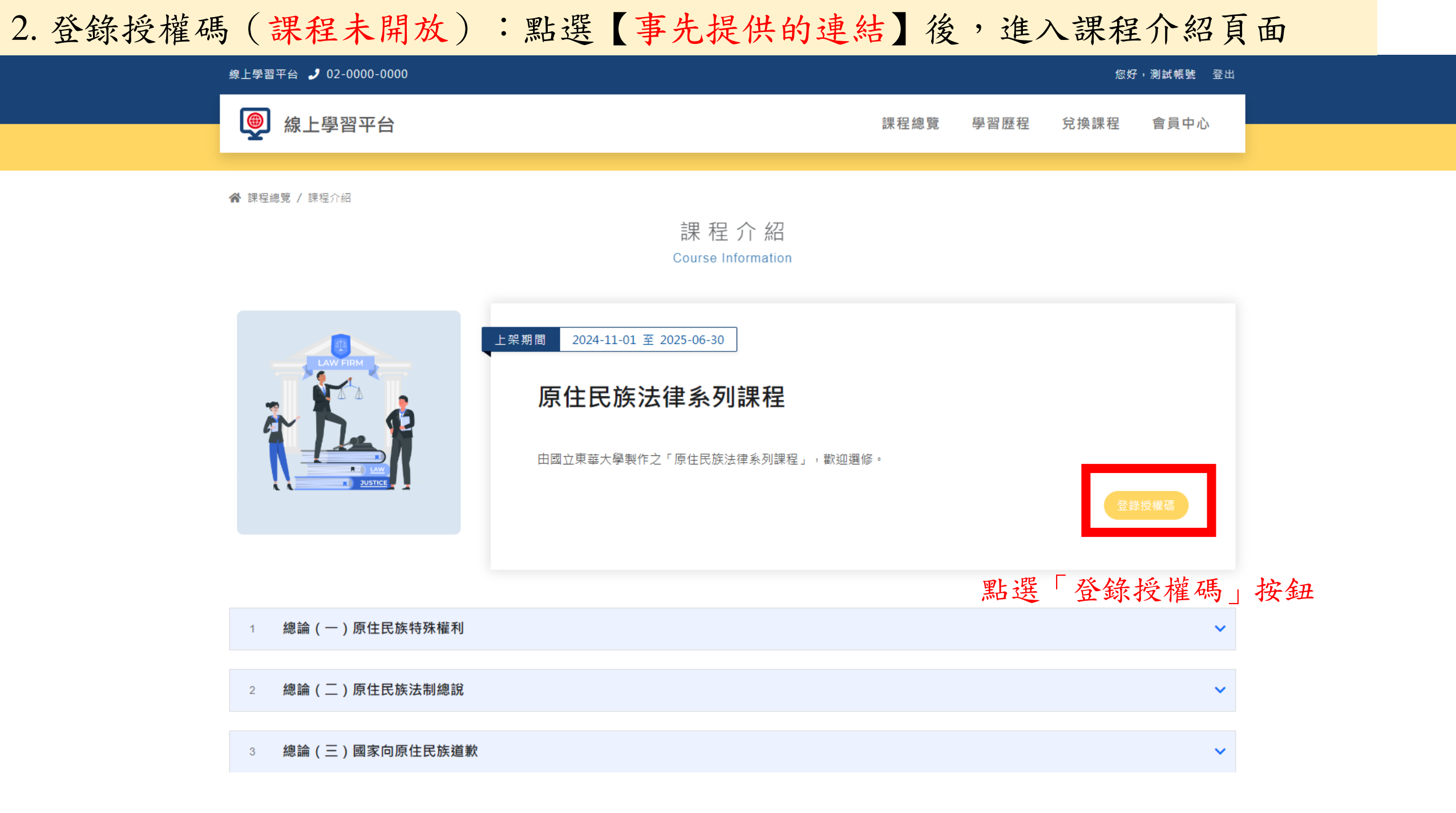

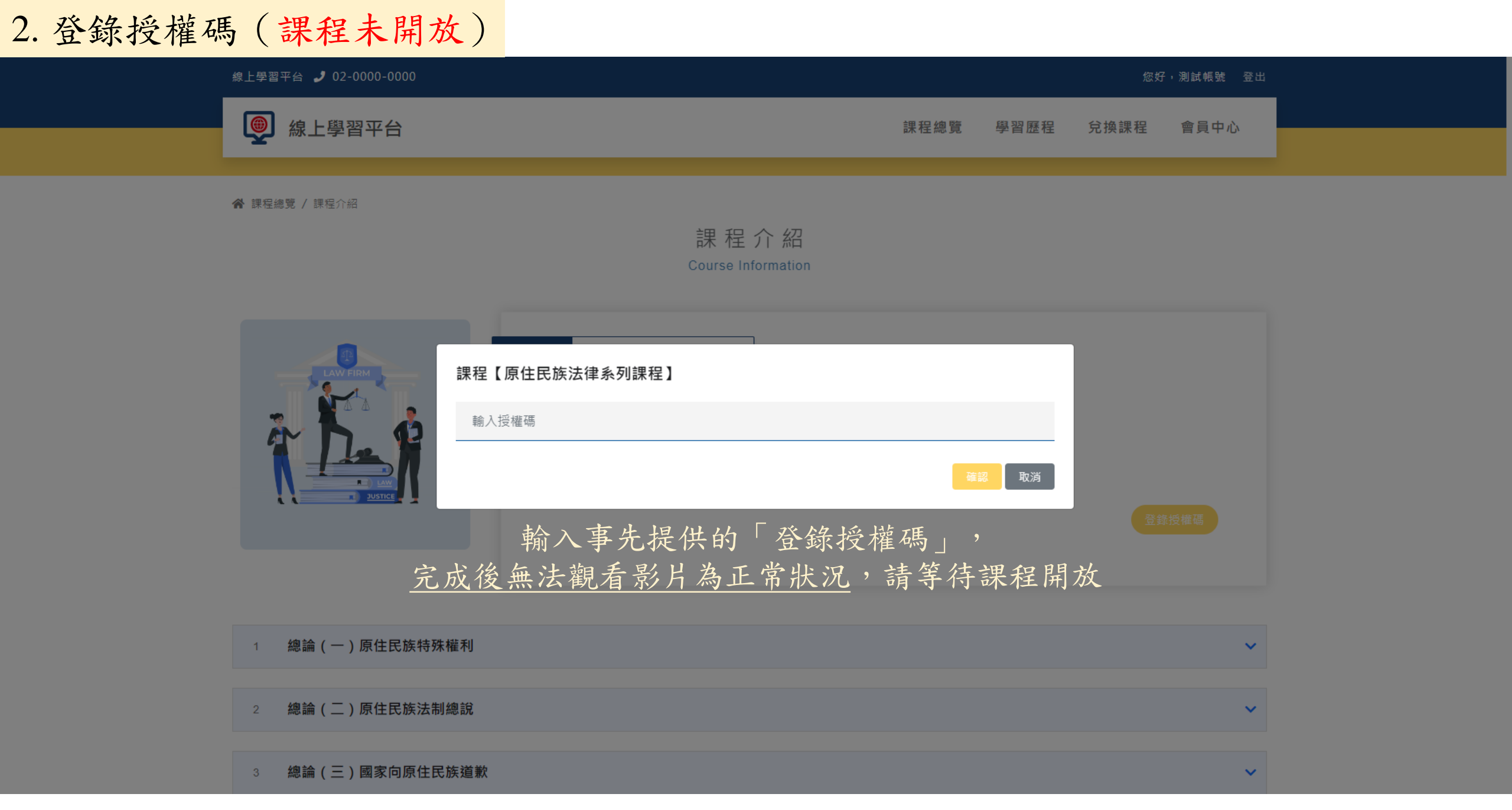

2. 登錄授權碼(課程已開放): 課程已開放的狀況下,登錄完授權碼即可觀看影音

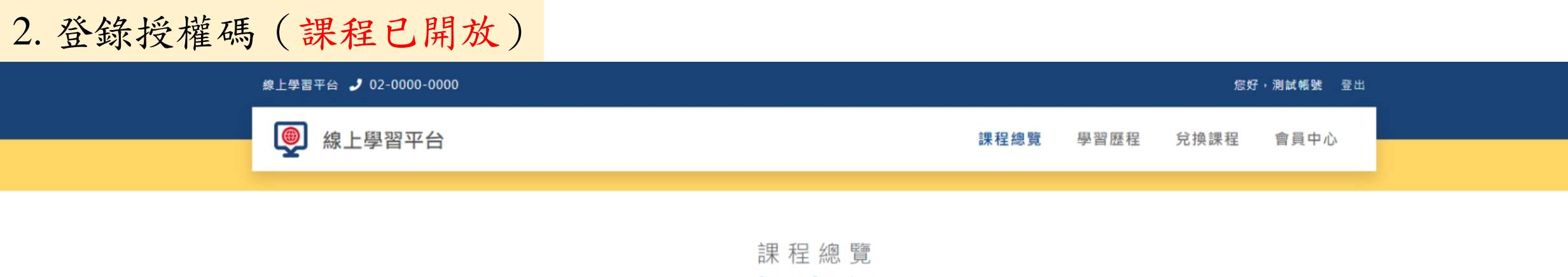

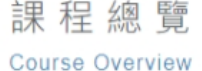

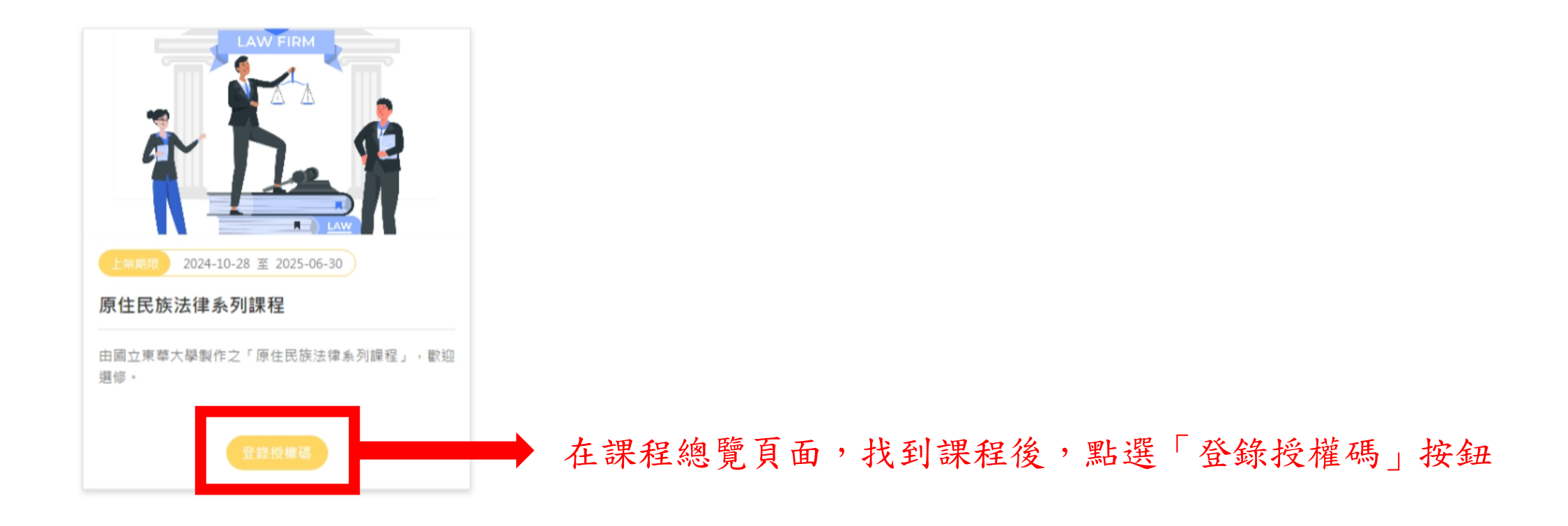

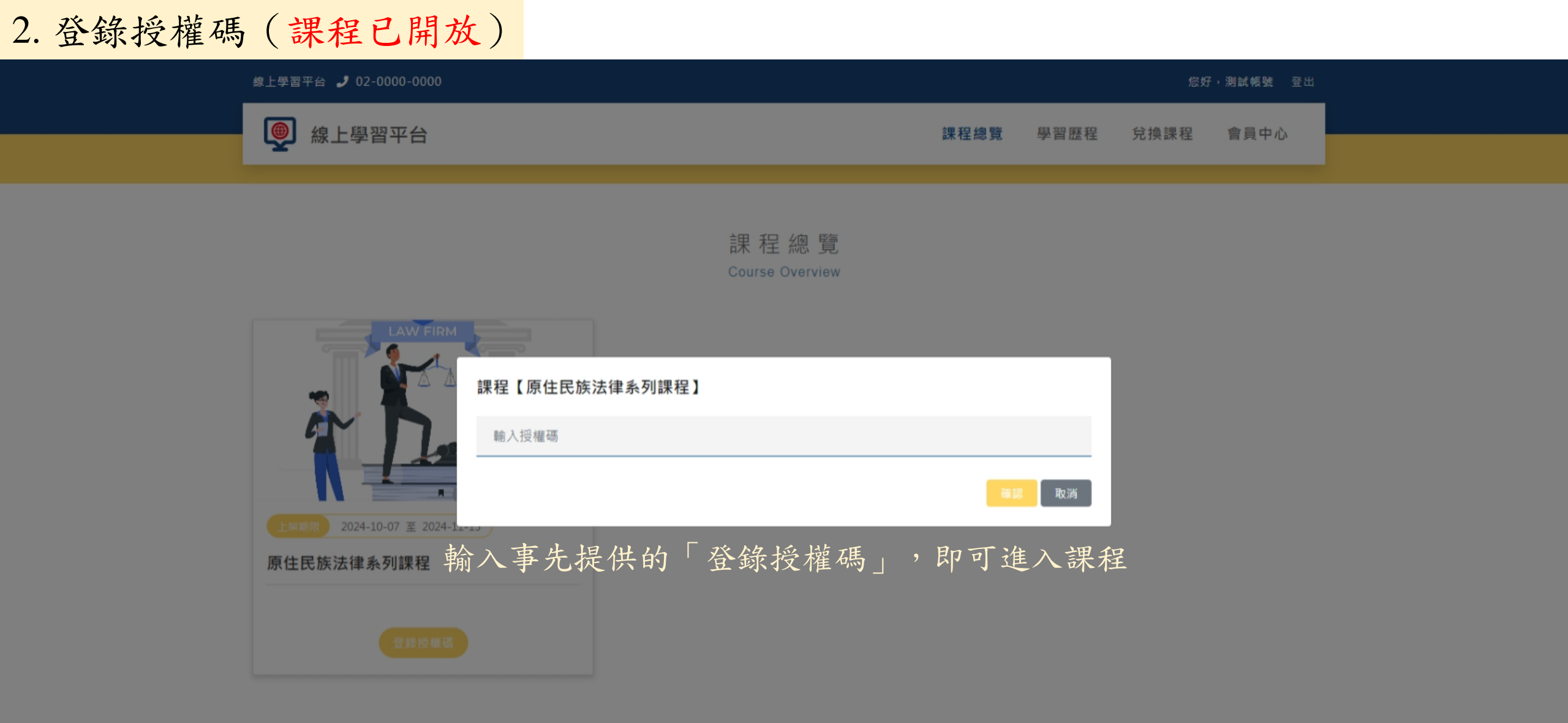

#### 前往 線上學習平台管理介面

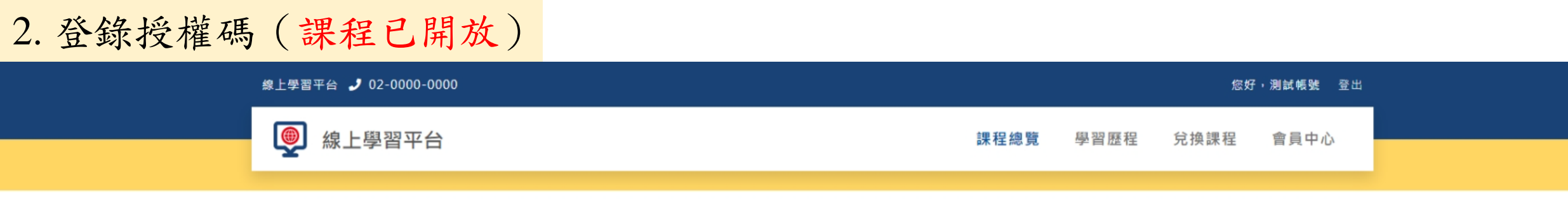

課程總覽 Course Overview

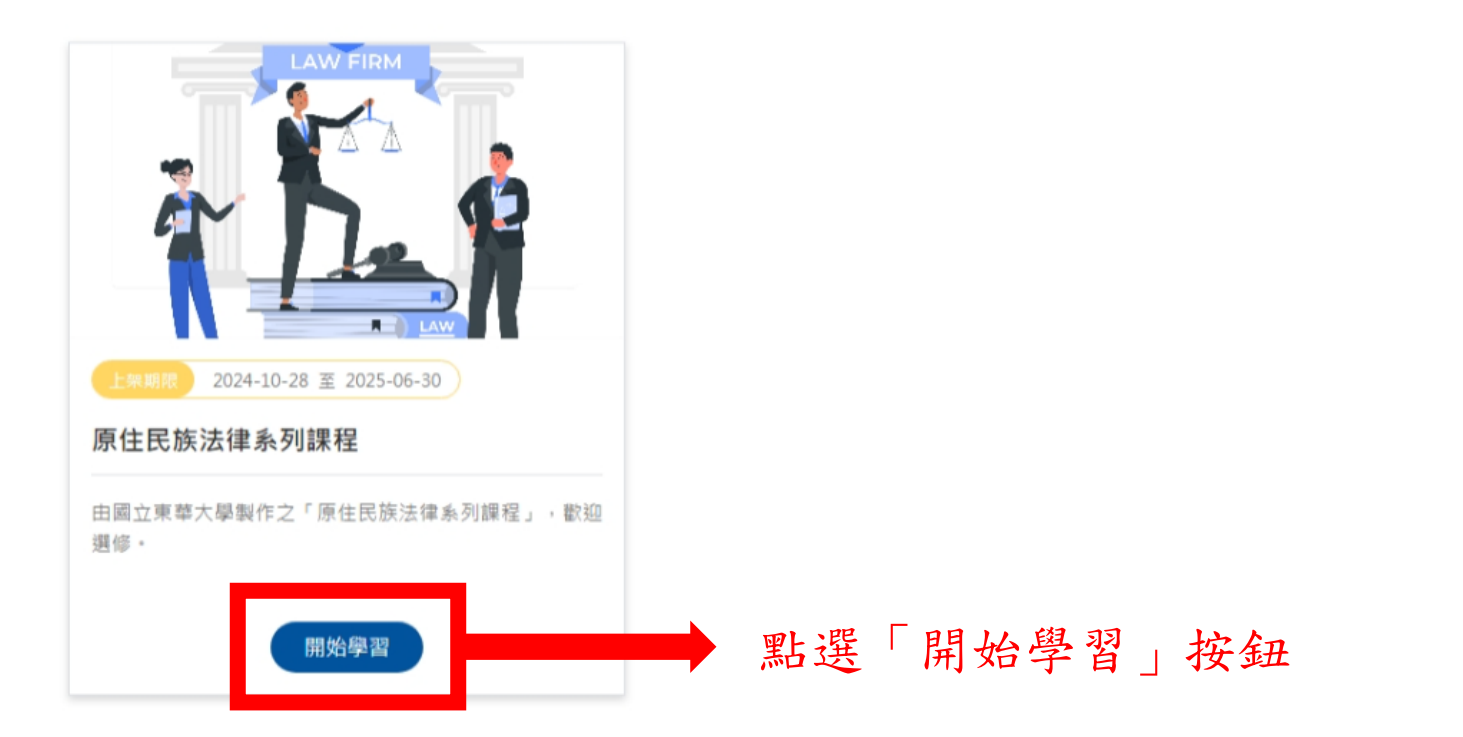

| 3 谁入課程  | 線上學習平台 🧈 02-0000-0000                       | 您好,潮試報號 登出          |
|---------|---------------------------------------------|---------------------|
| 5. 是八阶任 | 線上學習平台                                      | 課程總覽 學習歷程 兌換課程 會員中心 |
|         | 脅 課程總覽/課程介紹<br>課程 行 紹<br>Course Information |                     |
|         |                                             | 0%                  |
|         | 2024-10-09 公告<br>文字公告區 進入課程後,可              | 以看到自己的學習進度          |
|         | 1 總論(一)原住民族特殊權利                             | ✓                   |
|         | 2 總論 (二) 原住民族法制總說                           | ✓                   |
|         | 3 總論(三)國家向原住民族溢歉                            | ~                   |
|         | 4 各論:原住民保留地                                 | ✓                   |
|         | 5 各論:原住民族社會福利法規大意                           | ★                   |
|         | 6 各論:原住民族文化與刑事法                             | ★                   |
|         | 7 各論:原住民身分                                  | ★                   |
|         | 8 各論:原住民族經濟土地法規大意                           |                     |

4. 觀看影片

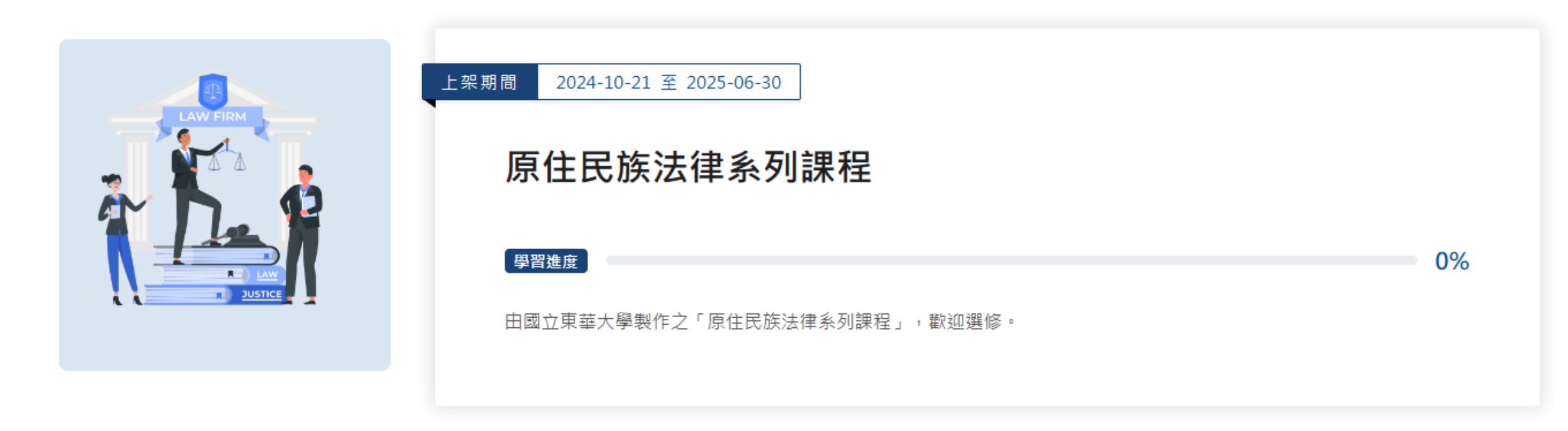

| 1   | 總論(一)原住民族特殊權利             | ^    |
|-----|---------------------------|------|
| 1-1 | 影片 01_個人權 vs 集體權          | 觀看影片 |
| 1-2 | 影片 02_憲法結構與原住民族特殊權利       | 觀看影片 |
| 1-3 | SH 03_原住民族權利基礎 點選「觀看影片」按鈕 | 觀看影片 |
| 1-4 | 影片 04_平行法治設計              | 觀看影片 |

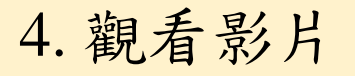

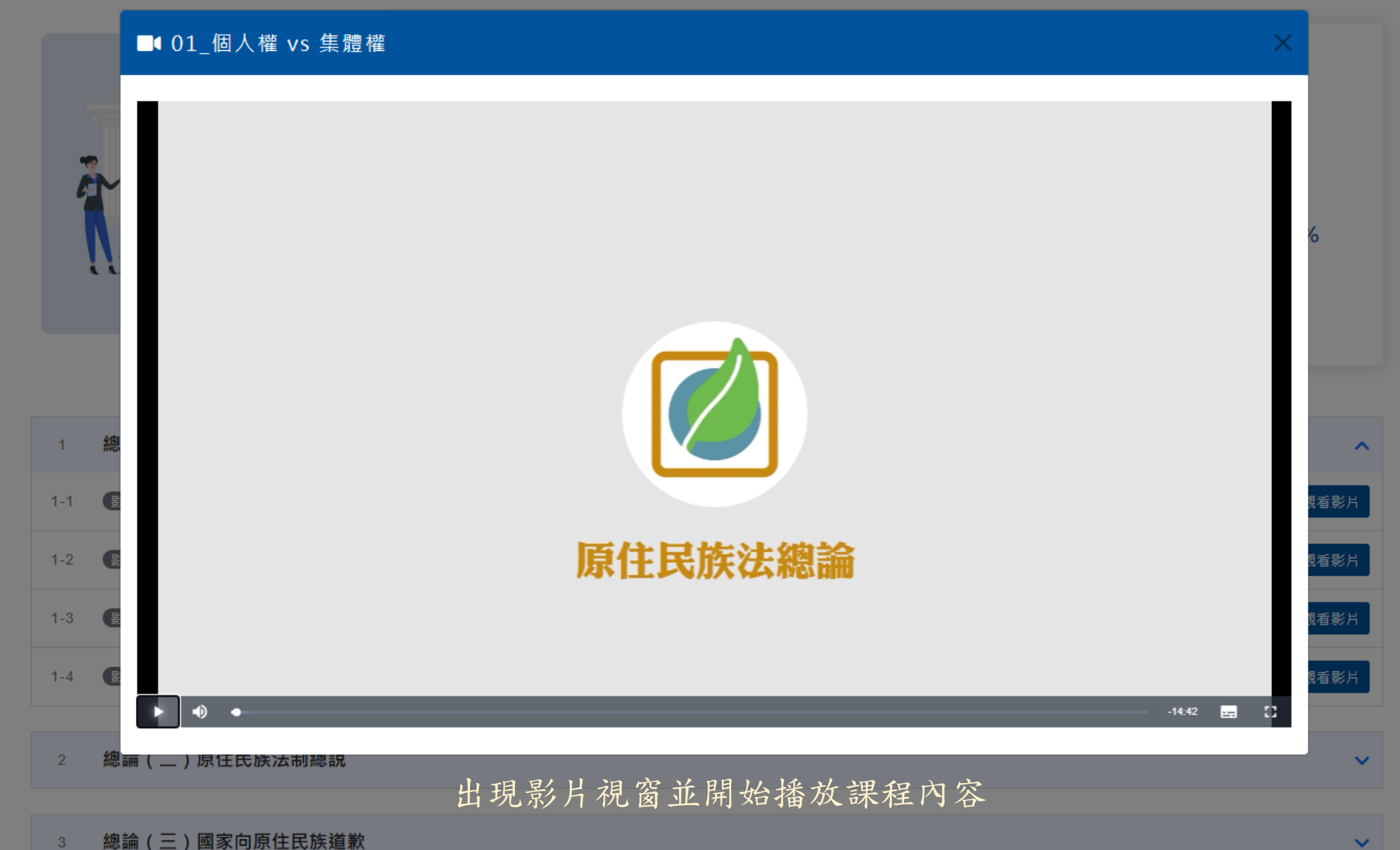

5. 開啟字幕

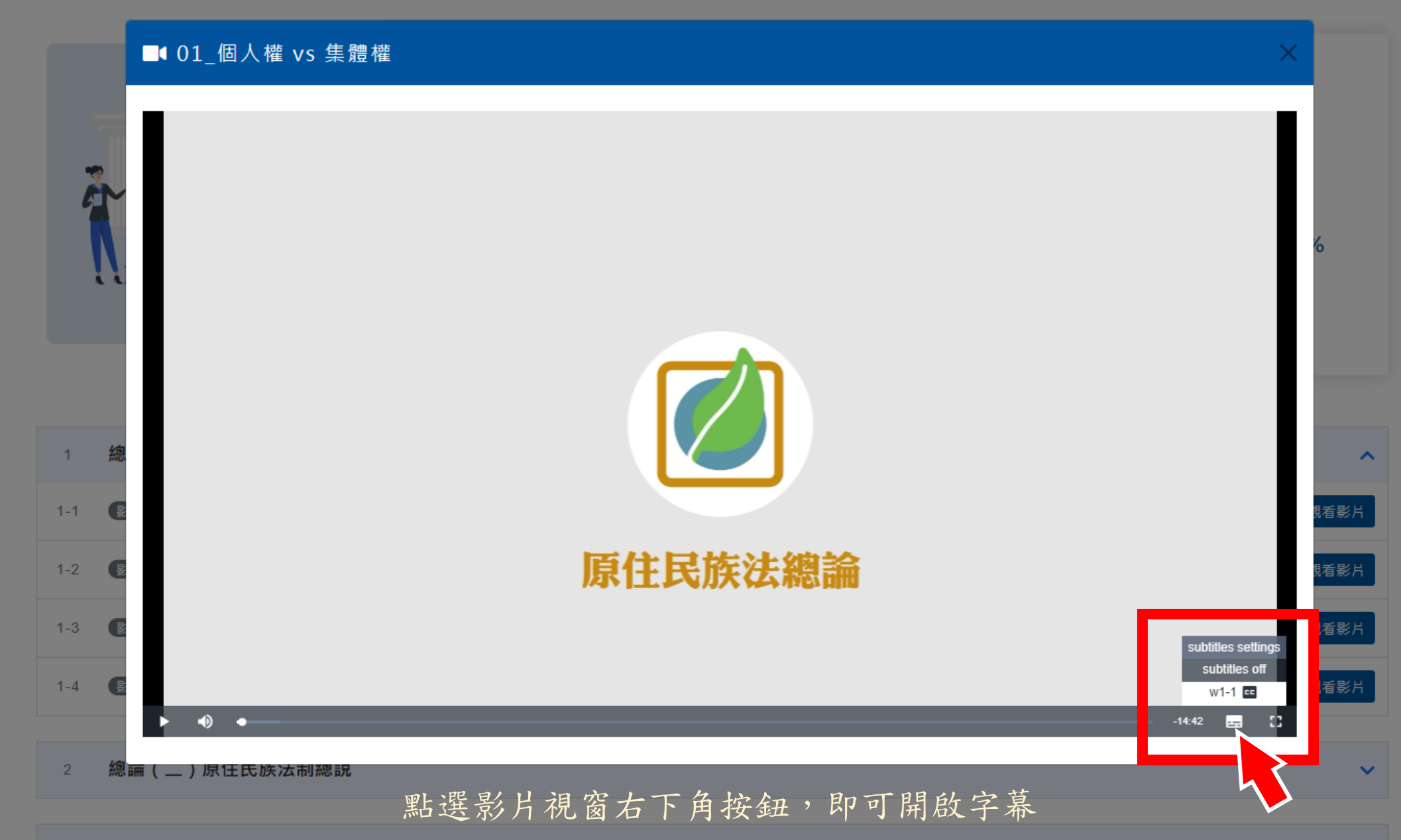

5. 開啟字幕

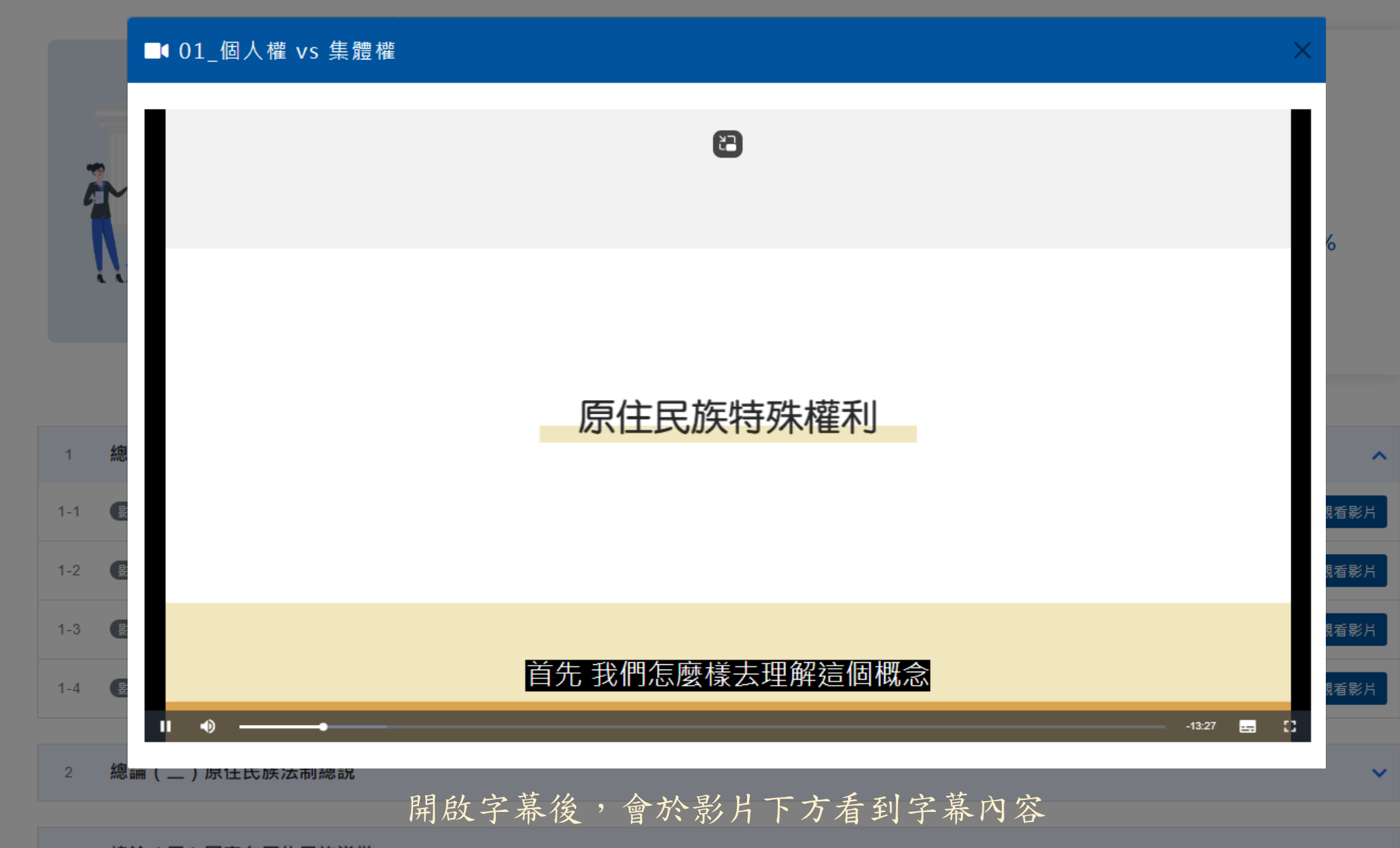

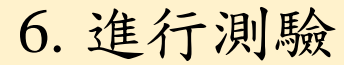

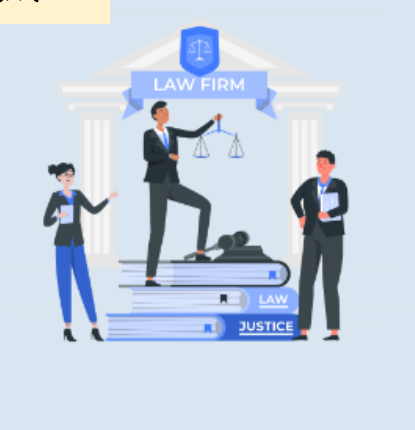

#### 原住民族法律系列課程

**學習進度** 0% 由國立東華大學製作之「原住民族法律系列課程」,歡迎選修。

 $\sim$ 

| 1 | 總論(一)原住民族特殊權利 | ~ |
|---|---------------|---|
|   |               |   |

2 總論(二)原住民族法制總說

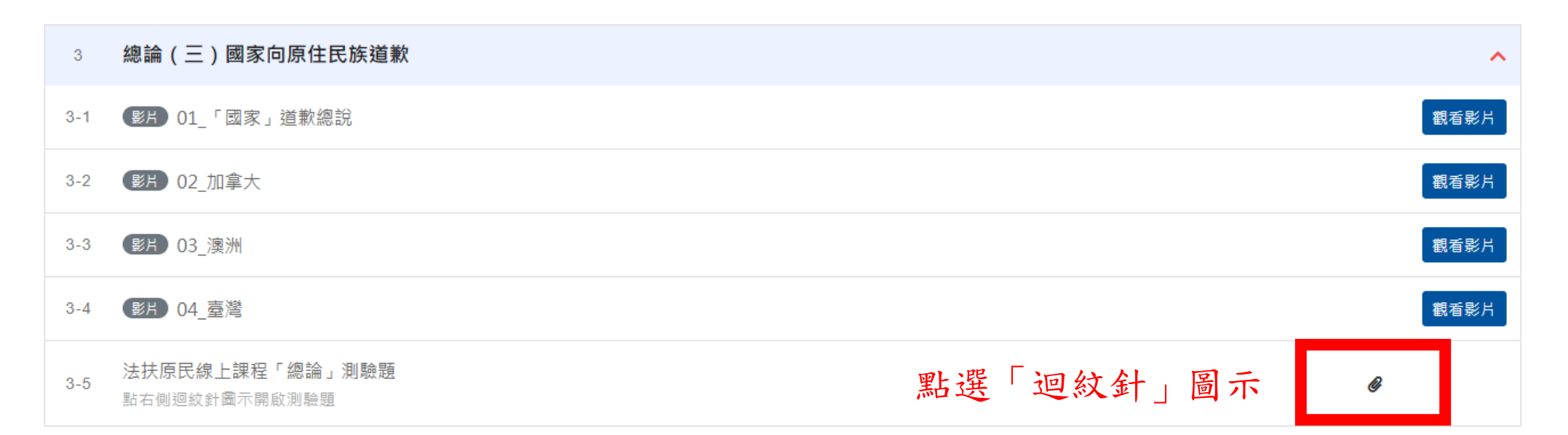

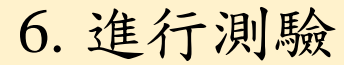

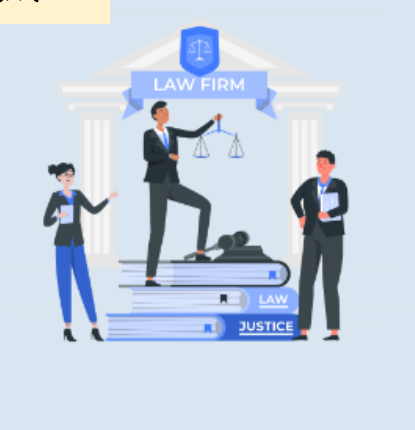

#### 原住民族法律系列課程

**學習進度** 0% 由國立東華大學製作之「原住民族法律系列課程」,歡迎選修。

 $\sim$ 

| 1 | 總論(一)原住民族特殊權利 | ~ |
|---|---------------|---|
|   |               |   |

2 總論(二)原住民族法制總說

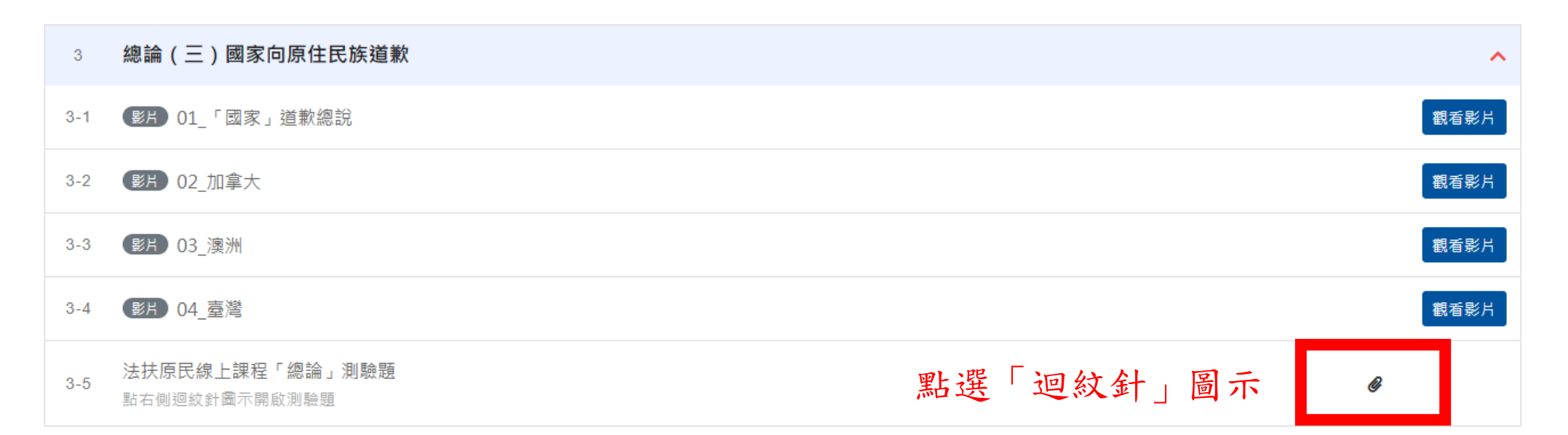

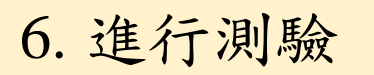

| 1   | 總論(一)原住民族特殊                          | 朱權利<br>             | ~    |
|-----|--------------------------------------|---------------------|------|
| 2   | 總論(二)原住民族法制                          | 割總說<br>1總說          | ~    |
| 3   | 總論(三)國家向原住的                          |                     | ^    |
| 3-1 | ●月 01_「國家」道歉總                        | 說                   | 觀看影片 |
| 3-2 | <b>影片</b> 02_加拿大                     | <ul> <li></li></ul> | 觀看影片 |
| 3-3 | 影片 03_澳洲                             | ● 測驗題               | 觀看影片 |
| 3-4 | 影片 04_臺灣                             | 1 點選「測驗題」連結         | 觀看影片 |
| 3-5 | <b>法扶原民線上課程「總論」</b><br>點右側迴紋針圖示開啟測驗題 |                     | Ø    |

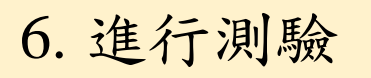

| 1   | 總論(一)原住民族特殊權利                    |   |                                        |       | ~    |
|-----|----------------------------------|---|----------------------------------------|-------|------|
|     |                                  |   |                                        |       |      |
| 2   | 總論(二)原住民族法制總說                    |   |                                        |       | ~    |
|     |                                  |   |                                        |       |      |
|     | 總論(三)國家向原住民族道歉                   |   |                                        |       | ^    |
| 3-1 | ● 01_「國家」道歉總說                    | _ |                                        |       | 觀看影片 |
| 3-2 | ● 約 02_加拿大                       | ď | 此連結將在新視窗中開啟,請勿在新視窗中輸入<br>任何敏感資訊以免遭到濫用。 | ×     | 觀看影片 |
|     | ● 測驗題                            |   | 取消前往 前往該網址                             |       | 觀看影片 |
| 3-4 | 影用 04_臺灣                         |   |                                        | 網北」按鈕 | 觀看影片 |
|     | 法扶原民線上課程「總論」測驗題<br>點右側迴紋針圖示開啟測驗題 |   |                                        |       | Ø    |

| 6. | 進行 | 測驗 |
|----|----|----|
|----|----|----|

| 法扶原民線上課程 | 「總論」 | 測驗題 |
|----------|------|-----|
|----------|------|-----|

總論課程影片共分為三堂課,測驗題共15題。 請律師影片看完後,填寫下列測驗題,測驗合格者(答對15題),即屬完成課程,題目 可重複作答。

| 切換帳戶           | Ø |
|----------------|---|
| * 表示必填問題       |   |
| 電子郵件*          |   |
| 電子郵件 *<br>您的回答 |   |
| 名字*            |   |
| 您的回答           |   |